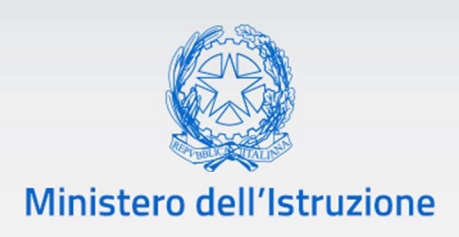

# Gestione delle Autorizzazioni PERCORSI QUADRIENNALI SPERIMENTALI 2022

Vers. 1.0

Direzione generale per gli studi, la statistica e i sistemi informativi

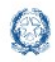

#### Percorsi quadriennali sperimentali 2022

## Indice

| 1 | Introduzione                                                                                   | 3        |
|---|------------------------------------------------------------------------------------------------|----------|
| 2 | Come fare                                                                                      | 3        |
| 3 | Stati delle Richieste e competenze degli uffici                                                | 4        |
| 4 | Il Menù                                                                                        | 5        |
| 5 | Gestione Richieste                                                                             | 6        |
| 6 | Inserimento Richieste Approvate                                                                | 7        |
|   | <ul> <li>6.1 Modifica Richieste Approvate</li> <li>6.2 Cancella Richieste Approvate</li> </ul> | 10<br>10 |
| 7 | Inoltro delle Richieste                                                                        | 11       |
| 8 | Richiesta revoca dell'attivazione                                                              | 12       |
| 9 | Esportazioni                                                                                   | 12       |

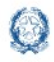

#### **1** Introduzione

La guida fornisce le istruzioni per l'inserimento nel sistema centrale e la gestione delle richieste già approvate dall'USR dei percorsi quadriennali sperimentali. L'ufficio territoriale, preposto all'inserimento e alla gestione, ha associato il profilo idoneo a operare solo sul territorio di propria competenza.

#### 2 Come fare

Si accede dall'Area Gestione Anno Scolastico del SIDI alla voce "Quadri Orario" dopo aver selezionato il profilo idoneo.

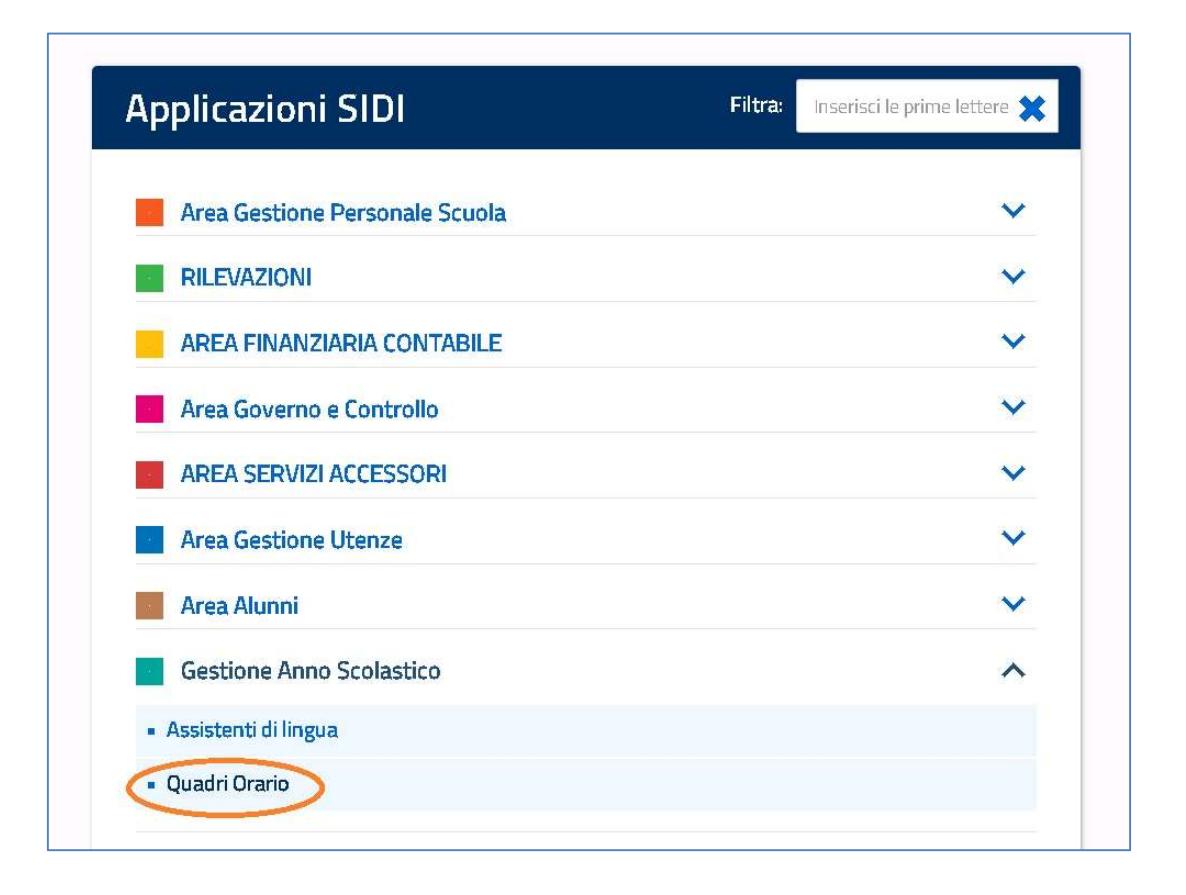

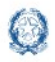

#### 3 Stati delle Richieste e competenze degli uffici

| _ | logonda          |                                                                                                    |
|---|------------------|----------------------------------------------------------------------------------------------------|
|   | Legenua          |                                                                                                    |
|   | INSERITA         | <u>La richiesta di autorizzazione è stata registrata dall'USR</u>                                                     |
|   | DA ATTIVARE      | La richiesta di autorizzazione è stata inoltrata. Il gestore provvederà a rendere disponibile l'indirizzo alla scuola |
|   | ATTIVA           | La richiesta di autorizzazione è stata attivata, l'indirizzo è disponibile alla scuola                                |
|   | RICHIESTA REVOCA | L'USR ha richiesto di revocare l'attivazione dell'autorizzazione                                                      |
|   | CESSATA          | L'autorizzazione è scaduta e la scuola ha terminato la sperimentazione                                                |
|   |                  |                                                                                                    |

La legenda che si trova all'interno del servizio definisce gli stati della richiesta e le competenze dei diversi uffici:

- L'USR di competenza inserisce la richiesta già autorizzata nel sistema centrale: lo stato della richiesta è Inserita.
- L'USR inoltra al gestore informatico la richiesta per rendere disponibile l'indirizzo alla scuola. Lo stato dell'Autorizzazione passa da Inserita a Da Attivare.
- Il gestore informatico provvede ad attivare l'autorizzazione e quindi a rendere visibile l'indirizzo alla scuola. Lo stato della richiesta passa Da Attivare a Attiva.
- L'USR può richiedere una revoca di attivazione di autorizzazione. Lo stato della richiesta passa da Attiva a Richiesta Revoca.

Quindi in questa guida vediamo le funzioni di:

- Inserimento di una richiesta;
- invio di una richiesta verso il gestore informatico;
- richiesta di una revoca di attivazione di autorizzazione.

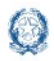

### 4 Il Menù

Di seguito l'immagine del menù messo a disposizione del profilo regionale:

| Menu 🗙                     |                                                                                                    | gion |
|----------------------------|----------------------------------------------------------------------------------------------------|------|
|                            | Quadri<br>Orario                                                                                          |      |
| » Home                     |                                                                                                    |      |
| Gestione Sperimentazioni 😑 | Quadri orario                                                                                             |      |
| » Gestione Autorizzazioni  | Per accedere alle funzionalità disponibili nel menu servizi cliccare sull'icona posta in alto a sinistra. |      |
| » Torna al portale Sidi    |                                                                                                    |      |
|                            |                                                                                                    |      |
|                            |                                                                                                    |      |
|                            |                                                                                                    |      |
|                            |                                                                                                    |      |
|                            |                                                                                                    |      |
|                            |                                                                                                    |      |

Il menù è composto dalle seguenti voci:

- La voce di menù Home e Il tasto HOME in alto a destra consentono di ritornare alla pagina con la scelta del profilo;
- La voce di menù **Gestione Sperimentazioni** ha accanto il simbolo +, tasto funzionale che indica l'esistenza di sottomenù; il sottomenù della Gestione Sperimentazioni è composto dall'unica voce:
  - o **Gestione Richieste** che rimanda alla pagina funzionale della gestione delle Richieste;
- la funzione Torna al portale Sidi riconduce al menù principale del SIDI.

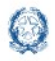

### **5** Gestione Richieste

La gestione richieste permette di visionare le richieste secondo la propria competenza territoriale:

|                                                    | _                                                                                  |                                                          | номе                                                 | Anno:<br>2022-23 | Profilo:<br>Utente | Regione 🕑 🛛            | tente:              |
|----------------------------------------------------|------------------------------------------------------------------------------------|----------------------------------------------------------|------------------------------------------------------|------------------|--------------------|------------------------|---------------------|
| Quadri<br>Orario                                   | Elenco richi                                                                       | este approvate                                           |                                                      |                  |                    |                        |                     |
| Stato richieste<br>Numero richieste<br>Mostra 25 ~ | elementi Tutte<br>Tutte<br>ATTIVA<br>DA ATTIVA<br>INSERITA<br>RICHIESTA<br>CESSATA | Visualizza<br>RE<br>REVOCA                               |                                                      |                  |                    | Cerca : parole chia    | <b>va richiesta</b> |
| N°<br>richiesta ↓į                                 | Decreto di<br>riferimento 🛛 👔                                                      | Scuola                                                   | Indirizzo                                            | Anno<br>inizio j | Anno<br>fine       | Stato<br>richiesta 🛛 👔 |                     |
| 203                                                | D.M. 344/2021                                                                      | SAPC005001 - "R. KENNEDY"                                | IT29 - GRAFICA E COMUNICAZIONE<br>QUADRIENNALE       | 2022-23          |                    | ATTIVA                 |                     |
| 198                                                | D.M. 344/2021                                                                      | CEPC02000P - DOMENICO CIRILLO                            | LI24 - LINGUISTICO QUADRIENNALE                      | 2022-23          |                    | ATTIVA                 | R                   |
| 197                                                | D.M. 344/2021                                                                      | NAPC010002 - LICEO STATALE ANTONIO<br>GENOVESI           | IT39 - ELETTRONICA ED ELETTROTECNICA<br>QUADRIENNALE | 2022-23          |                    | ATTIVA                 |                     |
| 195                                                | D.D. 320/2017                                                                      | NAPC39000D - L.CL.A.DIAZ -<br>OTTAVIANO-                 | LI21 - CLASSICO QUADRIENNALE                         | 2018-19          |                    | ATTIVA                 |                     |
| 190                                                | D.D. 820/2017                                                                      | NAPS36000R - L.SCIENT."CARLO<br>URBANI"SAN GIORGIO A CR. | LI24 - LINGUISTICO QUADRIENNALE                      | 2018-19          |                    | ATTIVA                 |                     |
| 175                                                | D.D. 820/2017                                                                      | NAPC11000V - L.CLAS.SANNAZARO-<br>NAPOLI-                | LI21 - CLASSICO QUADRIENNALE                         | 2018-19          |                    | ATTIVA                 |                     |
| 142                                                | D.D. 320/2017                                                                      | BNPC015006 - "DE LA SALLE"                               | LI21 - CLASSICO QUADRIENNALE                         | 2018-19          |                    | ATTIVA                 |                     |

Si accede alla pagina in cui è presente l'elenco di tutte le richieste censite e gestite nel sistema, visibili per competenza territoriale. Per ogni voce dell'elenco sono presenti: il **numero** della richiesta, il **decreto** di riferimento, il **codice** e la **denominazione** della scuola che ha presentato la richiesta del percorso quadriennale sperimentale, l'indirizzo quadriennale sperimentale richiesto, l'anno scolastico di inizio, l'anno scolastico di fine, che può essere omesso, e lo stato della richiesta inserita. Accanto ai campi dell'elenco, su ogni riga corrispondente alla singola richiesta, sono disponibili i tasti funzionali a seconda dello stato in cui si trova la richiesta. Se la richiesta è nello stato 'Attiva', come nella figura di esempio, sono disponibili le funzioni di visualizzazione e di Richiesta Revoca Revoca della richiesta attivata.

Nella pagina è possibile:

Visualizza

 ricercare le richieste secondo lo Stato Richieste Approvate che deve essere scelto attraverso il menù a tendina mostrato nella figura: attiva, da attivare, inserita, richiesta revoca o cessata. Il tasto Visualizza

attiva la ricerca. Il risultato della ricerca è corrispondente al filtro scelto.

- Con il tasto di Visualizzazione sulla riga dell'elenco si apre la funzione di Visualizzazione della richiesta;
- Con il tasto di Richiesta Revoca si
- Con il tasto di **Nuova richiesta** alla funzione di inserimento.

Nuova richiesta

apre la funzione di Richiesta Revoca; posto in alto a destra della pagina si accede

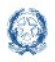

Percorsi quadriennali sperimentali 2022

#### **6 Inserimento Richieste Approvate**

Di seguito la figura della pagina dell'Inserimento delle richieste approvate:

| Elenco richieste approvate                           | Nuova richiesta       |                                         |          |                   |     |   |
|------------------------------------------------------|-----------------------|-----------------------------------------|----------|-------------------|-----|---|
| 👂 Nuova richiesta                                    |                       |                                         |          |                   |     |   |
| elezionare la sperimentazione, quindi l'indirizzo    | e l'anno scolastico d | di inizio autorizzazione.               |          |                   |     |   |
| sperimentazione *                                    |                       | Seleziona v                             |          |                   |     |   |
| ndirizzo *<br>nno scolastico inizio autorizzazione * |                       | Seleziona Y                             |          |                   |     |   |
| Note aggiuntive                                      |                       |                                         |          |                   |     |   |
|                                                      |                       |                                         |          |                   |     |   |
|                                                      |                       | 2                                       | <u>×</u> |                   |     |   |
| elezionare le scuole a cui si vuole associare la s   | perimentazione che :  | sarà fruita dagli studenti frequentanti |          |                   |     |   |
| Provincia * Seleziona v                              | c                     | Comune * Seleziona v                    |          | CERCA             |     |   |
| Mostra 25 v elementi                                 |                       |                                         |          | Cerca: parola chi | ave |   |
| Codice Scuola                                        | 11                    | Denominazione                           | 11       | Tipologia         |     | 4 |
|                                                      | Ne                    | essun risultato disponibile             |          |                   |     |   |
|                                                      |                       |                                         |          |                   | <   | > |
|                                                      |                       | SALVA                                   |          |                   |     | _ |

I dati obbligatori sono evidenziati dal simbolo \*.

La pagina si suddivide in due tipologie di dati richiesti:

la parte che riguarda la sperimentazione, composta dai seguenti campi: la **Sperimentazione** richiesta, selezionabile dal menù a tendina, al momento è presente solo la voce "**QUADRIENNALE**"; **l'Indirizzo** di studi per il quale si richiede la sperimentazione, anch'esso selezionabile da un menù a tendina; l'**anno scolastico** in cui inizia la sperimentazione autorizzata ed un campo di testo libero nel quale possono essere inserite delle **Note Aggiuntive**;

la seconda parte della pagina comprende le informazioni sulla scuola da associare alla sperimentazione e all'indirizzo di studio definito in precedenza. La sezione è formata dai campi filtri **Provincia** e **Comune**. Attraverso il tasto **Cerca** si effettua la ricerca e il risultato appare nell'elenco sottostante formato dalle seguenti informazioni **Codice Scuola**, **Denominazione** e **Tipologia** di scuola. Per ricercare una precisa scuola è possibile ricercare per parola chiave attraverso il campo **cerca** posto sopra l'elenco.

E' possibile associare una richiesta approvata di sperimentazione quadriennale a più scuole scelte da un apposito filtro tramite il check posto alla sinistra della riga di ogni scuola.

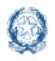

Di seguito un esempio con i campi valorizzati e le funzionalità previste all'interno della pagina.

| elezionare la sperimentazione, quindi l'indiriz.                                                                                                    | zo e l'anno scolastico di inizio autorizzazione.                                                                                                |                                        |                                                                |
|----------------------------------------------------------------------------------------------------|----------------------------------------------------------------------------------------------------|----------------------------------------|----------------------------------------------------------------|
| perimentazione *                                                                                                    | ACRIENNALE -                                                                                                    |                                        |                                                                |
| ndirizzo *                                                                                                    | 8 - AGROALIMENTARE QUADRIENNALE                                                                                                    | ~                                      |                                                                |
| iploma ISTI                                                                                                    | TUTO TECNICO SETTORE TECNOLOGICO INDIRIZZO "AGRARIA, AGROALIMENTAR                                                                              | E E AGROINDUSTRIA" ART.COLAZIONE ' PRI | DUZIONI E TRASFORMAZIONI"                                      |
|                                                                                                    | isualizza discipline                                                                                                    |                                        |                                                                |
| solastico inizio autorizzazione *                                                                                                    |                                                                                                    |                                        |                                                                |
| ote aggiuntive                                                                                                    |                                                                                                    |                                        |                                                                |
| oto oggiunare                                                                                                    |                                                                                                    |                                        |                                                                |
|                                                                                                    |                                                                                                    |                                        |                                                                |
|                                                                                                    | <u>^</u>                                                                                                    |                                        |                                                                |
|                                                                                                    | <u>A</u>                                                                                                    |                                        |                                                                |
| elezionare le scuole a cui si vuole associare la                                                                                                    | م معنی معنی معنی معنی معنی معنی معنی معن                                                                                                    |                                        |                                                                |
| ilezionare le scuole a cui si vuole associare la<br>rovincia * NAPOLI Y                                                                                                    | × sperimentazione che sarà fruita dagli studenti frequentanti.<br>Comune * NAPOLI ×                                                             |                                        | CERCA                                                          |
| elezionare le scuole a cui si vuole associare la<br>rovincia * \uAPOLI                                                                                                    | z<br>a sperimentazione che sarà fruita dagli studenti frequentanti.<br>Comune * NAPOLI v                                                        |                                        | CERCA                                                          |
| rovincia * NAPOLI<br>costra 100<br>costra 100 | z<br>a sperimentazione che sarà fruita dagli studenti frequentanti.<br>Comune * <u>NAPOLI v</u>                                                 |                                        | CERCA<br>Cerca: agricaltura                                    |
| rovincia * NAPOLI                                                                                                    | a sperimentazione che sarà fruita dagli studenti frequentanti.<br>Comune * NAPOLI v                                                             | LT                                     | CERCA<br>Corco: agricoltura                                    |
| elezionare le scuole a cui si vuole associare la<br>rovincio * VAPOLI ·<br>(cstra 100 · clementi<br>Codice Scuola Li<br>NARA09601G                                                                                                    | a sperimentazione che sarà fruita dagli studenti frequentanti.<br>Comune * NAPOLI ~<br>Denominazione<br>IP: SOCIO SANITARIO SANVINO DE CILLIS " | Lt                                     | CERCA<br>Corca: agricoltura<br>Tipologia<br>TFER L'AGRICOLTURA |

La scelta dell'indirizzo mostra e valorizza il campo **Diploma**. Il bottone **Visualizza Discipline** apre la pagina con le discipline associate all'indirizzo ministeriale selezionato:

| Indirizzo<br>Stato | IT38 - AGROALIMENTARE QUADRIENNALE<br>APPROVATO   |   |
|--------------------|---------------------------------------------------|---|
|                    |                                                   | _ |
| Disciplin          | e                                                 |   |
| 1011 - LI          | NGUA E LETTERATURA ITALIANA                       |   |
| 1028 - LI          | NGUA INGLESE                                      |   |
| 1040 - ST          | FORIA                                             |   |
| 1041 - GI          | EOGRAFIA                                          |   |
| 1043 - M           | ATEMATICA                                         |   |
| 1251 - M           | ATEMATICA E COMPLEMENTI DI MATEMATICA             |   |
| 1070 - DI          | RITTO ED ECONOMIA                                 |   |
| 1049 - SC          | CIENZE INTEGRATE (SCIENZE DELLA TERRA E BIOLOGIA) |   |
| 1050 - S0          | CIENZE INTEGRATE (FISICA)                         |   |
| 1051 - SC          | DIENZE INTEGRATE (CHIMICA)                        |   |
| 1074 - TE          | CNOLOGIE INFORMATICHE                             |   |
| I163 - PF          | RODUZIONI ANIMALI                                 |   |
| 1164 - PF          | RODUZIONI VEGETALI                                |   |
| 1200 - TF          | RASFORMAZIONE DEI PRODOTTI                        |   |
| I126 - EC          | CONOMIA, ESTIMO, MARKETING E LEGISLAZIONE         |   |
| I135 - G           | ENIO RURALE                                       |   |
| I100 - BI          | OTECNOLOGIE AGRARIE                               |   |
| 1232 - G           | ESTIONE DELL'AMBIENTE E DEL TERRITORIO            |   |
| 1888 - ED          | DUCAZIONE CIVICA                                  |   |
| 1555 - 50          | CIENZE MOTORIE E SPORTIVE                         |   |
| 1666 - RE          | ELIGIONE CATTOLICA/ATTIVITA' ALTERNATIVA          |   |

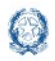

Nella pagina di Inserimento delle richieste approvate, il bottone **Salva** associa la scuola alla sperimentazione scelta e riconduce al precedente elenco delle scuole già censite, dove la richiesta è definita dallo stato di **Inserita**.

Sotto l'immagine dell'elenco delle sperimentazioni già censite con il filtro per Stato della richiesta Inserita:

| tato richieste approvate [INSERITA v] Visualizza                                                                                                    | Nuova rio            |
|----------------------------------------------------------------------------------------------------|----------------------|
| umero richieste: 1                                                                                                    |                      |
|                                                                                                    |                      |
| 250 a 25 V element                                                                                                    |                      |
| Esporta                                                                                                    | Cerca: parola chiave |
| No richiasta II Dacesta di rifarimenta II Scuola II Anno Inizio II Anno Inizio II | richiaeta It         |
|                                                                                                    |                      |
| 204 D.M. 5442021 REAMONDO 11, SOCIO SHIRITANO SHIRITANO DE GLELO 1130 - ROKORLIMURILE (DE 20222) INOCIO                                                                                                    |                      |
| sta da 1 a 1 di 1 elementi                                                                                                    | <                    |
|                                                                                                    |                      |
| INOLTRA RICHIESTE                                                                                                    |                      |
| Legenda                                                                                                    |                      |
| Legenda       INSERITA       La richiesta di autorizzazione è stata registrata dall'USB.                                                                                                    |                      |
| INOLTRA RICHIESTE         INSERITA       La richiesta di autorizzazione è stata registrata dall'USB         DA ATTIVARE       La richiesta di autorizzazione è stata inoltrata. Il gestore provvederà a rendere disponibile l'indrizzo alla scuola                                                                                                    |                      |
| INOLITA RICHIESTE       INSERITA     La richiesta di autorizzazione è stata registrata dall'USB:       DA ATTIVARE     La richiesta di autorizzazione è stata inolitrata. Il gestore provvederà a rendere disponibile l'indrizzo alla scuela       ATTIVA     La richiesta di autorizzazione è stata attivato. Indrizzo è disponibile alla scuela                                                                                                    |                      |
| INOLTRA RICHIESTE           INSERITA         La richiesta di autorizzazione è stata registrata dall'USB:           DA ATTIVARE         La richiesta di autorizzazione è stata inoltrata. Il cestore provvederà a rendere disponibile l'indrizzo alla scuola           ATTIVA         La richiesta di autorizzazione è stata inoltrata. Il cestore provvederà a rendere disponibile l'indrizzo alla scuola           ATTIVA         La richiesta di autorizzazione è stata attivata, l'indrizzo è disponibile alla scuola           RICHIESTA REVOCA         L'USB. ha richiesto di revocare l'attivazione dell'autorizzazione                                                                                                    |                      |

Per la richiesta Inserita è possibile visualizzare, modificare 🖾 o cancellare 🔀 la richiesta.

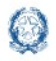

#### Percorsi quadriennali sperimentali 2022

#### 6.1 Modifica Richieste Approvate

| -                                       |                                                                                                    |
|-----------------------------------------|----------------------------------------------------------------------------------------------------|
| O Modifica richiesta                    |                                                                                                    |
| Numero richiesta                        | 204                                                                                                    |
| Tipologia richiesta                     | NUOVA                                                                                                    |
| Scuola                                  | NARA09601G - IR SOCIO SANITARIO SANNINO- DE CILLIS "                                                                                    |
| Sperimentazione *                       | QUADRIENNALE -                                                                                                    |
| Indirizzo *                             | IT38 - AGROALIMENTARE QUADRIENNALE 🗸                                                                                                    |
| Diploma                                 | ISTITUTO TECNICO SETTORE TECNOLOGICO INDIRIZZO "AGRARIA, AGROALIMENTARE E AGROINDUSTRIA" ARTICOLAZIONE "PRODUZIONI E<br>TRASFORMAZIONI" |
|                                         | Visualizza discipline                                                                                                    |
| Anno scolastico inizio autorizzazione * | 2022-23 ×                                                                                                    |
| Anno scolastico fine autorizzazione     | Seleziona Y                                                                                                    |
| Note aggiuptive                         | Seleziona tro                                                                                                    |

La modifica della richiesta consente di modificare tutti i dati precedentemente inseriti. In alto c'è il numero e la tipologia della richiesta e la scuola che ha effettuato la richiesta, quindi è possibile modificare: l'indirizzo che definisce il diploma, l'Anno scolastico di inizio autorizzazione, è possibile inserire l'anno scolastico di fine autorizzazione, e modificare o aggiungere le note.

#### 6.2 Cancella Richieste Approvate

La funzione permette di cancellare una richiesta nello stato Inserita direttamente dall'elenco.

| Quadri<br>Orario<br>Elenco rio                                           | chieste approvate                               | siditest.sidi mpliit says<br>Cancelare la nchiesta? | CX Cancel                                | HOME 🛗 Anno:<br>2022                    | -23 Profilo:<br>Utente Regione                    | Utente:<br>ROSARIO DE C |
|--------------------------------------------------------------------------|-------------------------------------------------|-----------------------------------------------------|------------------------------------------|-----------------------------------------|---------------------------------------------------|-------------------------|
| Stato richieste approvate INSERITA<br>Numero richieste: 1<br>Mostra 25 - | v Visualizza                                    |                                                     |                                          |                                         |                                                   | Nuova richiesta         |
| Esporta      Nº richiesta 17 Decreto di rif     204 D.M. 344/202         | ferimento 🔰 Scuola<br>21 NARA09601G - IP. SOCIO | ti :<br>SANITARIO SANNINO- DE CILLIS " 1            | Indirizzo<br>1738 - Agroalimentare quadi | It Anno inizio It A<br>RIENNALE 2022-23 | Cerca:<br>Anno fine 🔰 Stato richiesta<br>INSERITA | Lit                     |
| Vista da 1 a 1 di 1 elementi                                             |                                                 | INOLTRA F                                           | UCHIESTE                                 |                                         |                                                   | < i >                   |

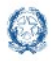

#### 7 Inoltro delle Richieste

Inserita la richiesta, nel passaggio successivo, l'ufficio deve inoltrarla verso il gestore affinché sia attivata e la scuola possa vedere il nuovo indirizzo.

Per poter inoltrare le richieste verso l'ufficio competente, l'ufficio territoriale deve effettuare la ricerca solo dello stato Inserita. In fondo alla pagina si attiva il bottone Inoltra Richieste. Le richieste una volta inoltrate cambiano lo stato in **Da attivare.** Il gestore informatico provvede all'attivazione.

Sotto la pagina:

| Örario                                                                     |                                                                                                    |                                                                                                    |                                                                                             |                                 |               |               |                 |               |
|----------------------------------------------------------------------------|----------------------------------------------------------------------------------------------------|----------------------------------------------------------------------------------------------------|---------------------------------------------------------------------------------------------|---------------------------------|---------------|---------------|-----------------|---------------|
| orario                                                                     | Elenco richieste appro                                                                                                   | vate                                                                                                    |                                                                                             |                                 |               |               |                 |               |
| tato richieste approvat                                                    | ite [INSERITA -                                                                                                    | Visualizza                                                                                                    |                                                                                             |                                 |               |               |                 | Nuova richie  |
| lumero richieste: 1                                                        |                                                                                                    |                                                                                                    |                                                                                             |                                 |               |               |                 |               |
| ostra 25 v element                                                         | nti                                                                                                    |                                                                                                    |                                                                                             |                                 |               |               | Cerca           | narola chiave |
| Esporta                                                                    |                                                                                                    |                                                                                                    |                                                                                             |                                 |               |               |                 | paroia chiave |
| Nº richiesta 🚛 D                                                           | Decreto di riferimento 📗                                                                                                 | Scuola                                                                                                    | l† Ind                                                                                      | lirizzo                         | Anno inizio 👫 | Anno fine 👫 🗄 | Stato richiesta |               |
| 204 D                                                                      | D.M. 344/2021                                                                                                    | NARA09601G - IR SOCIO SAM                                                                                                    | NITARIO SANNINO- DE CILLIS " IT3                                                            | 8 - AGROALIMENTARE QUADRIENNALE | 2022-23       | 10            | INSERITA        | Ì₫ 🗙 🗙        |
| sta da 1 a 1 di 1 element                                                  | ti                                                                                                    |                                                                                                    |                                                                                             |                                 |               |               |                 |               |
| sta da 1 a 1 di 1 element                                                  | ti                                                                                                    |                                                                                                    | INOLTRA RIC                                                                                 | HIESTE                          |               |               |                 | <             |
| sta da 1 a 1 di 1 element<br>-Legenda                                      | ti<br>La richiesta di autorizzazi                                                                                        | ione è stata registrata dall'USR                                                                                                    | INOLTRA RIC                                                                                 | HIESTE                          |               |               |                 | <             |
| sta da 1 a 1 di 1 element<br>-Legenda                                      | ti<br>La richiesta di autorizzazi<br>La richiesta di autorizzazi                                                         | ione è stata registrata dall'USB<br>ione è stata inoltrata. Il gestore.                                                                            | INOLTRA RIC                                                                                 | HIESTE                          |               |               |                 | <             |
| sta da 1 a 1 di 1 element<br>-Legenda<br>INSERITA<br>DA ATTIVARE<br>ATTIVA | ti<br>La richiesta di autorizzazi<br>La richiesta di autorizzazi                                                         | ione è stata registrata dall'USR<br>ione è stata inoltrata, Il gestore<br>ione è stata attivata, l'indrizzo è                                      | INOLTRA RIC<br>prouvederà a rendere disponibile l'ini<br>disponibile alla scuola            | HIESTE                          |               |               |                 | <             |
| Legenda<br>INSERITA<br>DA ATTIVARE<br>ATTIVA<br>RICHIESTA REVOCA           | La richiesta di autorizzazi<br>La richiesta di autorizzazi<br>La richiesta di autorizzazi<br>La richiesta di autorizzazi | ione è stata registrata dall'USB<br>ione è stata inoltrata. Il gestore<br>ione è stata attivata, l'indrizzo à<br>care l'attivazione dell'autonzzar | INOLTRA RIC<br>provvederà a rendere disponibile l'ini<br>à disponibile alla scuola<br>zione | HIESTE                          |               |               |                 | <             |

La funzione inoltra tutte le richieste nello stato Inserita.

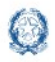

#### 8 Richiesta revoca dell'attivazione

| Quadri<br>Orario                                           | Elenco richies                                                   | te approvate                                                                                                    | zione di la companya di la companya di la companya di la companya di la companya di la companya di la companya                                                                                                    |                                          |                                                             |                   |
|------------------------------------------------------------|------------------------------------------------------------------|----------------------------------------------------------------------------------------------------|----------------------------------------------------------------------------------------------------|------------------------------------------|-------------------------------------------------------------|-------------------|
| Stato richieste<br>Numero richiest<br>Mostra 25<br>Esporta | approvate Tutte<br>e: 17<br>• elementi                           | Visualizza     CONFER                                                                                                    | MA ANNULLA                                                                                                    |                                          | Nuov<br>Cerca: parola chi                                   | a richiest<br>ave |
| Nº<br>vishianta 15                                         | Decreto di<br>riferimento 🛛 🕅                                    | Scuola                                                                                                    | Indirizzo                                                                                                    | Anno Anno<br>inizio [† fine              | Stato<br>[† richiesta  ]                                    |                   |
|                                                            |                                                                  |                                                                                                    |                                                                                                    |                                          |                                                             |                   |
| 205                                                        | D.M. 344/2021                                                    | NASL010002 - LIC.ARTISTICO-NAPOLI-                                                                                                    | LI28 - ARTISTICO DESIGN CURVATURA ARTE DELLA CERAMICA<br>OUADRIENNALE                                                                                                    | 2022-23                                  | DA ATTIVARE                                                 |                   |
| 205<br>204                                                 | D.M. 344/2021<br>D.M. 344/2021                                   | NASL010002 - LIC:ARTISTICO-NAPOLI-<br>NARA096016 - IP: SOCIO SANITARIO SANNINO- DI<br>CILLIS "                                                           | LI28 - ARTISTICO DESIGN CURVATURA ARTE DELLA CERAMICA<br>QUADRIENNALE<br>I 1738 - AGROALIMENTARE QUADRIENNALE                                                                                                    | 2022-23<br>2022-23                       | DA ATTIVARE<br>DA ATTIVARE                                  |                   |
| 205<br>204<br>203                                          | D.M. 344/2021<br>D.M. 344/2021<br>D.M. 344/2021                  | NASL010002 - LICARTISTICO-NAPOLI-<br>NARA096011G - IP. SOCIO SANITARIO SANNINO- DI<br>CILITS "<br>SAPC005001 - "R. KENNEDY"                              | LI28 - ARTISTICO DESIGN CURVATURA ARTE DELLA CERAMICA<br>QUADRIENNALE<br>IT38 - AGROALIMENTARE QUADRIENNALE<br>IT39 - GRAFICA E COMUNICAZIONE QUADRIENNALE                                                         | 2022-23<br>2022-23<br>2022-23            | DA ATTIVARE<br>DA ATTIVARE<br>RICHIESTA<br>REVOCA           |                   |
| 205<br>204<br>203<br>198                                   | D.M. 344/2021<br>D.M. 344/2021<br>D.M. 344/2021<br>D.M. 344/2021 | NASLO10002 - LICARTISTICO-NAPOLI-<br>NARA09601G - IP. SOCIO SANITARIO SANNINO- DI<br>CILIS"<br>SARCO05001 - "R. KENNED"<br>CEPC02000P - DOMENICO CIRILLO | L128 - ARTISTICO DESIGN OURVATURA ARTE DELLA CERAMICA<br>QUARRIENVALE           T158 - AGROALIMENTARE QUADRIENVALE           I129 - GRAFICA E COMUNICAZIONE QUADRIENVALE           L124 - LINGUISTICO QUADRIENVALE | 2022-23<br>2022-23<br>2022-23<br>2022-23 | DA ATTIVARE<br>DA ATTIVARE<br>RICHIESTA<br>REVOCA<br>ATTIVA |                   |

L'ufficio territoriale può anche richiedere una revoca di autorizzazione per una richiesta attiva direttamente dall'elenco delle richieste censite. Si apre una finestra che richiede obbligatoriamente di inserire delle note. L'utente può confermare o annullare l'operazione. Alla conferma la richiesta viene inviata al gestore informatico che provvede a effettuare l'operazione. Se il gestore delle operazioni effettua la Revoca Immediata, la richiesta avrà lo stato Cessata, altrimenti se la Richiesta Revoca è per un anno scolastico successivo, quella richiesta continuerà a permanere nello stato Richiesta Revoca.

#### **Esportazioni** 9

Il tasto Esporta

🕈 Esporta

offre agli utenti la possibilità di esportare in un file excel le richieste contenute nella pagina, secondo i filtri definiti. Nel file excel, per ogni richiesta sono presenti i seguenti dati: il numero della richiesta, il Decreto di riferimento, Provincia, Comune, Scuola, Indirizzo ministeriale, Diploma, Anno scolastico di inizio dell'autorizzazione, Anno scolastico di fine dell'autorizzazione, lo Stato in cui si trova la richiesta, e il campo Note.